# 广东省重点商标保护名录纳入申请 审核系统操作手册 (申请人部分)

#### 目录

| -, | 纳入申请程序1    |
|----|------------|
| Ξ, | 系统入口及登录注册1 |
| Ξ、 | 纳入申请       |
| 四、 | 申诉申请6      |
| 五、 | 变更备案7      |
| 六、 | 复核申请9      |
| 七、 | 已纳入的商标     |
| Λ、 | 账号设置10     |

#### 一、纳入申请程序

1、申请人填报资料。

2、相关省级行业协会、专业协会、市(区)商标协会、广东商标协会 办事处受理申请材料,并完成形式审查,再送报秘书处。

3、秘书处收到申请材料后,依照《团体标准 T/GDTA001-2020《广东 省重点商标保护名录管理规范》》初步实质审查申请人提交的材料。

4、秘书处召集成立专家组,专家应依据审核标准进行评审,秘书处 将专家评审结果报广东商标协会重点商标保护委员会(以下简称"商 保委")。

5、商保委委员大会负责保护名录的审议。商保委审议保护名录时, 应有五分之四以上委员出席,获得三分之二以上出席委员审议通过的, 拟纳入保护名录。

6、经商保委审议通过,拟纳入保护名录的,由商保委通过广东商标 协会官方网站或其他公共平台、新闻媒体等发布公示,公示期为 15 个工作日。

#### 二、系统入口及登录注册

1、登陆广东商标网 https://www.gdta.com.cn/,进入"广东省重点 商标保护名录纳入申请审核系统"进行系统账户注册;

1

| <b>诊 广东商标网</b><br>GUANGONG TRADEMARK NET |                                                     |        | A 登录   #注册 |
|------------------------------------------|-----------------------------------------------------|--------|------------|
|                                          |                                                     |        |            |
|                                          | <u></u>                                             | 短信快捷登录 |            |
|                                          | <ul> <li>京输入手机号码     <li>资输入密码     </li> </li></ul> |        |            |
|                                          | <b>요</b> 곳<br>건물                                    | 忘记者码   |            |

2、注册页面:

输入申请人身份证/企业信用代码,手机号,密码,点击发送验 证码,输入收到的验证码,点击注册按钮,进行注册;

| 申请人注册                                 |  |
|---------------------------------------|--|
| ▲ 请输入申请人身份证/企业信用代码 ○ 清除入年結果四          |  |
| ▲ 前線入空码           ▲ 清線入空码             |  |
| 7° 10/86∧321299 \$5083812299<br>22.66 |  |
|                                       |  |

3、登陆页面:

| 登录            |         | 短信快捷登录 | 置        | 行录      | 短信快捷登录 |  |
|---------------|---------|--------|----------|---------|--------|--|
| 8             | 请输入手机号码 |        | R        | 请输入手机号码 |        |  |
| ð             | 请输入密码   |        | <b>?</b> | 请输入验证码  | 获取验证码  |  |
|               | 登录      |        |          | 受录      |        |  |
| <del>DD</del> |         | 忘记密码   | 注册       |         | 忘记密码   |  |

手机号密码登录

短信快捷登录

#### 三、纳入申请

1、点击左侧菜单"纳入申请",填写并上传申请资料,\*为必填项或
 必上传文件。

| <b>⑥</b> 广东商标<br>GUANGDONG TRADEMAR | K NET        |             |        | Х Д 🚳 189хососох - |
|-------------------------------------|--------------|-------------|--------|--------------------|
| ☆ 基础信息                              | 納入申请 ×       |             |        | 标签选项 ~             |
| 22 已纳入保护的商标                         | 商标 / 纳入申请    |             |        |                    |
| 纳入申请                                | ○ 基础资料       |             | ○ 材料上传 | ○ 确定申请             |
| 🗹 变更备案                              | 基本信息         |             |        |                    |
| 🗵 复核申请                              | *协会          | 请选择协会 >     |        |                    |
| √⊴ 申请进度                             | *身份证号/统一信用代码 | 身份证号/統一信用代码 |        |                    |
| ◎ 帐号设置                              | * 申请人地址      | 申请人地址       |        |                    |
|                                     | 联系方式         |             |        |                    |
|                                     | * 联系人        | 联系人         |        |                    |
|                                     | * 联系人手机      | 联系人手机       |        |                    |

# (1) 录入申请人基本资料

| 基本信息         |            |                                           |
|--------------|------------|-------------------------------------------|
| *协会          | 请选择协会 > -  | 选取所属的行业协会、专业协会、商标协会或<br>省商标协会办事处为申请的受理单位。 |
| *申请人         | 申请人        |                                           |
| *身份证号/统一信用代码 | 身份证号统一信用代码 |                                           |
| * 申请人地址      | 申请人地址      |                                           |

## (2) 录入申请人联系方式

| 联系方式     |       |
|----------|-------|
| * 联系人    | 联系人   |
| * 联系人手机  | 联系人手机 |
| 联系电话(座机) | 联系电话  |
| 传真号码     | 传真号码  |
| * 邮箱     | 邮箱    |
| * 联系人地址  | 联系人地址 |

(3) 录入商标信息

| 商标信息       |                                             |
|------------|---------------------------------------------|
| * 商标名称     | 商标名称                                        |
| * 商标注册号    | 商标注册号                                       |
| * 国际分类     | 国际分类                                        |
| * 商标图案     |                                             |
|            | +                                           |
|            | 商标图来扫描件,只能上传jpg/jpeg/png文件,且不超过2M           |
| (4) 点击下一步, | 上传资料                                        |
|            |                                             |
|            | 商标图案扫描件,只能上传jpg/jpeg/png文件,且不超过2M           |
| ſ          |                                             |
|            | 下一步    保存草稿                                 |
| (5) 上传证件/照 | 片                                           |
| 证件/照片      |                                             |
| 身份证/企业营!   | 业执照副本                                       |
|            | +                                           |
|            | 《身份证/企业营业执照副本》扫描件,只能上传jpg/jpeg/png文件,且不超过2M |
| 1          | 森标注册证                                       |
|            |                                             |
|            | 《商标注册证》扫描件,只能上传jpg/jpeg/png文件,且不超过2M        |
| 商品         | 3/实物照片<br>十                                 |
|            |                                             |

(6) 上传专项证书资料

| <br>专项证书 |                                                 |
|----------|-------------------------------------------------|
|          |                                                 |
| 驰名商标     | 点击上传                                            |
|          | 被认定为驰名商标的行政裁定或司法判决书;                            |
| 中华老字号    | 点击上传                                            |
|          | 被认定为中华老字号的证书及相关公告材料;                            |
| 省级老字号    | 点击上传                                            |
|          | 被评定/认定为广东省老宇号或其他省级老字号的证书及相关证明材料                 |
| 地理标志商标   | 点击上传                                            |
|          | 提供地理标志商标授权使用监管制度,并许可第三方使用申请商标,办理 注册商标许可备案的证明文件。 |

(7) 上传重要佐证资料

| 重要佐证       |                                                                   |                             |                                                                  |
|------------|-------------------------------------------------------------------|-----------------------------|------------------------------------------------------------------|
| 近三年纳税额     | 2017 请输入纳税额                                                       | 万                           |                                                                  |
|            | 2018 请输入纳税额                                                       | 万                           |                                                                  |
|            | 2019 请输入纳税额                                                       | 万                           |                                                                  |
| 完税证明       | <mark>点击上传</mark><br>申请商标的商品或服务近3年的完税证明及<br>许可合同;                 | 减免税证明。                      | ,主要经济指标包括被许可人 的,还应提交被许可人的资格证明、商标使用                               |
| 商标价值       | 请输入商标价值                                                           | 万                           |                                                                  |
| 价值评价证明     | 点击上传                                                              |                             |                                                                  |
|            | 商标价值评价证明文件及信誉相关佐证材料                                               | 4;                          |                                                                  |
| 遭受侵害证明     | 点击上传                                                              |                             |                                                                  |
|            | 商标遭受侵害的相关证明材料,包括行政处<br>害进行维权的行政受理书或立案通知等                          | してお、商标                      | 异议裁定书、商标无效宣告 裁定书、法院判决、和解书、正在遭受商标侵                                |
| 地理标志商标证明文件 | 点击上传                                                              |                             |                                                                  |
|            | 申请商标为地理标志商标,可提供被登记沿<br>申请商标为地理标志商标,可提供已制定发<br>申请商标为地理标志商标,可提供已制定发 | 主册为"地理相<br>发布地方标准<br>区)政府出具 | 示志保护产品"或"或产品 地理标志"的证明文件;<br>或行业标准的证明文件;<br>如地理标志商标为当地支 柱产业的证明文件。 |

#### 2、全部填写完毕,点击确定,提交申请资料等待审核:

| 市。县(区)政府出具的地理标志商标为当地支。 |
|------------------------|
|                        |
|                        |
|                        |
| 但方甘疸                   |
| 1不1于早1间                |
|                        |

注: (1) 若申请资料未填写/上传完毕,可点击"保存草稿"。

(2) 点击"提交申请",则不可再修改申请资料。

3、查看申请进度

点击"申请进度",在列表中的"状态"栏,可查看重点商标保护名录纳入申请的进度。

| City of the second second |        | umos              | 入甲语 ×                  | 変更申请 ×  | 复核申请 ×     | 中語   | ±g ×       |                |     |                | 66 25  |
|----------------------------------------------------------------------------------------------------|--------|-------------------|------------------------|---------|------------|------|------------|----------------|-----|----------------|--------|
|                                                                                                    | .dz 14 | 请进度               |                        |         |            |      |            |                |     |                |        |
| 2 已納入保护的商标                                                                                                    |        |                   |                        |         |            |      |            |                |     |                |        |
| 的入申请                                                                                                    |        | 商标名               |                        |         |            | 0 提案 |            |                |     |                |        |
| ② 变更备案                                                                                                    |        | 业务号               | 申请人                    | 商标名称    | 商标注册<br>证号 | 类别   | 地区         | 商标图案           | 状态  | 申请时间           | MATE   |
| 〕复枝申请                                                                                                    |        | 2020042<br>841N88 | 广州xxxx<br>信息科技<br>方知公司 | xxxxx商标 | 99383      | 49   | 广东省广<br>州市 | <del>Már</del> | 205 | 2020-04<br>-28 | ◎ 空着详情 |

### 四、申诉申请

对不予纳入保护名录的商标,可于收到短信通知的15个工作日内,登陆系统,提交申诉申请。

1、点击"申请进度",找到不予纳入的申请,点击"查看详情"。

| 商标名               |                       |        |            | 0 提案 |            |          |      |                |        |
|-------------------|-----------------------|--------|------------|------|------------|----------|------|----------------|--------|
| 业务号               | 申请人                   | 商标名称   | 商标注册<br>证号 | 类别   | 地区         | 商标图案     | 状态   | 申请时间           | 操作     |
| 2020042<br>740N81 | 广州xxx<br>信息科技<br>有限公司 | xxxx商标 | 6938873    | 59   | 广东省广<br>州市 | e de la  | 待受理  | 2020–04<br>–27 | ◎ 查看详情 |
| 2020042<br>737N67 | 广州xxx<br>信息科技<br>有限公司 | sss商标  | 112313     | 40   | 广东省广<br>州市 | REATON & | 不予纳入 | 2020-04<br>-27 | ◎ 查看详情 |
|                   | -                     |        |            |      |            |          |      |                |        |

2、在申请资料的底端,点击"申诉",在弹出的页面里填写申诉的理由和上传相应的证明文件。

| 1 | 审核进度: 不予纳入   |              |             |      |                |   |
|---|--------------|--------------|-------------|------|----------------|---|
|   | 操作单位         | 联系人          | 联系方式        | 操作意见 | 操作时间           | - |
| > | 广州恒晓信息科技有限公司 | 广州恒晓信息科技有限公司 | 18924279549 | 申请   | 2020-04-<br>27 |   |
| > | 广州xxx协会      | 项xx          | 18924279548 | 퓻玴   | 2020-04-<br>27 | Ņ |
| > | 广州秘书会        | 澤xxx         | 188888888   | 初审   | 2020-04-<br>27 | Ħ |
| > | 广州秘书会        | 澤xxx         | 188888888   | 专家评审 | 2020-04-<br>27 | ŧ |
| > | 广州商保委        | 澤xx          | 188888888   | 不予纳入 | 2020-04-<br>27 | 专 |
|   |              |              | фijī        |      | C.             | • |

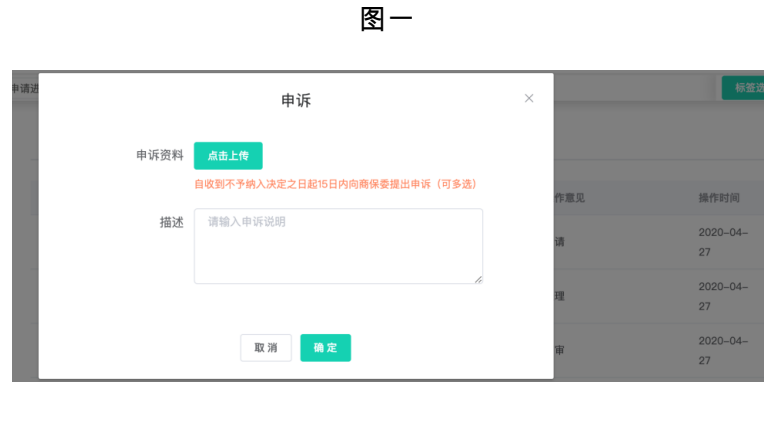

图二

#### 五、变更备案

被纳入保护名录的注册商标发生转让或依法变更名称、住所的, 应提交变更备案申请。

1、点击左侧菜单"变更备案",选择业务类型"变更"或"转让"。(1)输入变更后或受让人的企业信息资料

| 基础信息                       | 基征信息 × 安更非清 ×                           |                                       |                 |   | 标签3      |
|----------------------------|-----------------------------------------|---------------------------------------|-----------------|---|----------|
|                            | ③ 商标 / 信息変更                             |                                       |                 |   |          |
| 8 已纳入保护的商标                 |                                         |                                       |                 |   |          |
| 纳入申请                       | ○ 基础资料                                  |                                       | O 材料上传          |   | ○ 确定申请   |
| 2 受更备案                     | 基本信息                                    |                                       |                 |   |          |
|                            | 业务类型                                    | 0 22 0                                | 转让              |   |          |
|                            |                                         |                                       |                 |   |          |
| 3 复核申请                     | *身份证号/统一信用代码                            | 3008888888                            | 888879          |   |          |
| ͡ 复核申请<br>□ 申请进度           | * 身份证号/统一信用代码<br>* 申请人                  | 3888888838<br>申训人                     | 868879          |   |          |
| 5 复核申请<br>全 申请进度<br>② 帐号设置 | *身份证号/统一信用代码<br>*申请人<br>*申请人地址          | 38888888838<br>申请人<br>申请人地址           | 888879          |   |          |
| ☑ 复核申训 △ 申请进度 ③ 帐号设置       | *身份证号/统一信用代码<br>*申请人<br>*申请人地址<br>可变更离标 | 3888888888888888888888888888888888888 | 888879<br>200選続 | 6 | 64232333 |

(2) 填写联系方式

| 联系方式     |       |
|----------|-------|
| * 联系人    | 联系人   |
| * 联系人手机  | 联系人手机 |
| 联系电话(座机) | 联系电话  |
| 传真号码     | 传真号码  |
| * 邮箱     | 邮箱    |
| * 联系人地址  | 联系人地址 |

(3) 点击"下一步", 上传证件/照片资料

属于变更的,上传下图资料:

| 证件/照片      |                                           |
|------------|-------------------------------------------|
|            |                                           |
| 身份证/企业营业执照 |                                           |
|            |                                           |
|            | +                                         |
|            |                                           |
|            |                                           |
|            | 《身份证/企业营业执照》扫描件,只能上传ipg/ipeg/png文件,且不超过2M |
|            |                                           |
| 变更证明       |                                           |
|            |                                           |
|            | +                                         |
|            |                                           |
|            |                                           |
|            | 《变更证明》扫描件,只能上传jpg/jpeg/png文件,且不超过2M       |
|            |                                           |
| 工商变更证明     |                                           |
|            |                                           |
|            | $\pm$                                     |
|            |                                           |
|            |                                           |
|            | 《工商变更证明》扫描件,只能上传jpg/jpeg/png文件,且不超过2M     |

## 属于转让的,上传下图资料:

| 受让人身份证/企业营业执照副本 | +                                              |
|-----------------|------------------------------------------------|
| 转让证明            | 《受让人身份证/企业营业执照副本》扫描件,只能上传jpg/jpeg/png文件,且不超过2M |
|                 | +                                              |
|                 | 《转让证明》扫描件,只能上传jpg/jpgg/png文件,且不超过2M            |

(4) 全部填写完毕,提交申请资料等待审核:

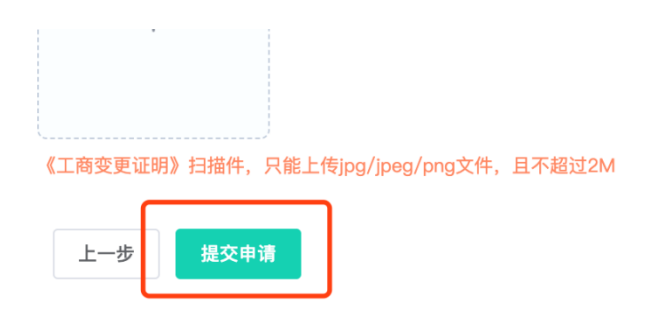

## 六、复核申请

点击左侧菜单"复核申请",选择需要复核的重点商标,对所申 请事项进行更新和确认。

| 3 基础信息        | - 服務申請 ×     |             |        | 62A7   |
|---------------|--------------|-------------|--------|--------|
|               | □ 商标 / 商标复核  |             |        |        |
| ② 已纳入保护的商标    |              |             |        |        |
| ■ 纳入申请        | ○ 基础资料       | >           | ○ 材料上传 | ○ 确定申请 |
| 2 交更备案        | 基本信息         |             |        |        |
| 3 复核申请        | * 复核的商标      | 请选择复枝的商标 ^  |        |        |
| △ 申请进度        | * 申请人        | xxx商标       |        |        |
| 2. AV 52.0.00 | •身份证号/统一信用代码 | 身份证号/统一信用代码 |        |        |
| 》 松亏议直        | • 申请人地址      | 中语人地址       |        |        |
|               |              | _           |        |        |

# 七、已纳入的商标

可查看申请人已纳入保护名录的重点商标列表及详细信息。

| ·>> 已统入保护的局征 |                                                     |                                                                                                    |                               |                                                                                                    |                                                                                                    |                                                                                                    |                                                                                                    |               |
|--------------|-----------------------------------------------------|----------------------------------------------------------------------------------------------------|-------------------------------|----------------------------------------------------------------------------------------------------|----------------------------------------------------------------------------------------------------|----------------------------------------------------------------------------------------------------|----------------------------------------------------------------------------------------------------|---------------|
|              |                                                     |                                                                                                    |                               |                                                                                                    |                                                                                                    |                                                                                                    |                                                                                                    |               |
|              |                                                     |                                                                                                    |                               |                                                                                                    |                                                                                                    |                                                                                                    |                                                                                                    |               |
| 864          |                                                     | 0.8                                                                                                    | £8.                           |                                                                                                    |                                                                                                    |                                                                                                    |                                                                                                    |               |
| 业务号          | 申请人                                                 | 商标名称                                                                                                    | 麻椒注册证号                        | 意用                                                                                                    | IBE                                                                                                    | 商标图案                                                                                                    | 申请时间                                                                                                    | <b>新行</b>     |
| 202004092N43 | 广州xx:信息科<br>技在那公司                                   | の変換                                                                                                    | 064232333                     | 35                                                                                                    | 广东省广州市天<br>河区                                                                                                    | -                                                                                                    | 2020-04-27                                                                                                    |               |
|              | A CONTRACTOR                                        |                                                                                                    |                               |                                                                                                    | PEAPORT                                                                                                    |                                                                                                    |                                                                                                    |               |
| 202004103N91 | 技有限公司                                               | xxx我标                                                                                                    | 064232333                     | 35                                                                                                    | 同区                                                                                                    | -                                                                                                    | 2020-04-27                                                                                                    | ·             |
|              | 广州xxx信息科                                            | States                                                                                                    | 111410000000                  | 142.0                                                                                                    | 广东省广西市天                                                                                                    | ~                                                                                                    | 122223000000                                                                                                    | a la serie de |
|              | 业5年<br>202004092M43<br>202004103W91<br>202004001NF1 | 止然号 単単人     202004092843      行所の必要原則     技術型公司     202004103847      技術型公司     202004103847      大所のの意思則     反流のなる時間を11 | 止然号 年重人 耳転名様     2020040925W4 | 注告号         申訳人         取46名称         原46法目24           20200-0922M3         指令部公司         064232333           20200-1030M9         所小の位意料         064232333           20200-2030M9         技術部公司         064232333           20200-2030M9         广州のの位意料         064232333           20200-2030M9         广州のの危影料         064232333 | 止告号         申課人         斯秘名部         斯秘記書征号         売期           202004/09294/3         「新小小切車利」         xxx原称         064222333         35           232004/03/49/         「永小切車利」         xxx原称         064222333         35           232004/03/49/         「外小小切車利」         xxx原称         064222333         35           202004/03/49/         「外小小切車利」         xxx原称         064222333         35 | 业务号         申課人         期報2         期報2         期報2           202004092943         作用vord集計         xxx服務         064222333         35         厂系電厂外市天           202004092945         作用vord集計         xxx服務         064222333         35         厂系電厂外市天           202004030497         作用vord集計         xxx服務         064222333         35         厂系電厂外市天           20200400561         「州vord集計         xxx服務         064222333         35         厂系電厂外市天 | 注意号         申単人         際協会群         際協会群         際協会群         総合         際協会群         総合         原制協業           202004/092043         「州への信息料<br>技術型公司         20004/092043         「所心の信息料<br>技術型公司         064232333         35         「万葉電厂州市夫         2020           202004/092045         「州への信息料<br>技術型公司         2006470045         2006470045         200647045         200647045         200647045         200647045         200647045         200647045         200647045         200647045         200647045         200647045         200647045         200647045         200647045         200647045         200647045         200647045         200647045         200647045         200647045         200647045         200647045         200647045         200647045         200647045         200647045         200647045         200647045         200647045         200647045         200647045         200647045         200647045         200647045         200647045         200647045         200647045         200647045         200647045         200647045         200647045         200647045         200647045         200647045         200647045         200647045         200647045         200647045         200647045         200647045         200647045         200647045         200647045         200647045         200647045         < |               |

# 八、账号设置

每个申请人关联唯一一个账号,账号信息为手机号码。若需 修改账号信息,可在"账号设置"栏目里修改手机号及登录密码。

| ◎ 账户设置       |           |        |          |   |   |
|--------------|-----------|--------|----------|---|---|
| 手机号码         | 189xxxxxx | x 修改帐号 |          |   |   |
| * 公司名称       | 广州xxx信息   | 科技有限公司 |          |   |   |
| 登录密码         | 修改密码      |        |          |   |   |
|              | 确认修改      |        |          |   |   |
|              |           | 8      | ]—       |   |   |
| t × sss商标-商. | × 🛛 🗙     | 帐号修改   |          | × | ] |
|              | (6.7)     | * 手机号码 | 请输入新手机号码 |   |   |

| 登录密码 | 修改密码 | 取消 确定 |  |
|------|------|-------|--|
|      | 确认修改 |       |  |

\* 验证码 请输入验证码

获取验证码

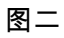

| ₹ × ss<br>设置 | s商标-商 × xxxx    | 密码修改           | ×     | ł |
|--------------|-----------------|----------------|-------|---|
| 手机号码         | 189xxxxxxx 修改   | * 旧密码<br>* 新密码 |       |   |
| 公司名称<br>登录密码 | 广州xxx信息科技有际修改密码 | * 密码确认         |       |   |
|              | 确认修改            |                | 取消 确定 |   |

图三